IEEE Home Page with Institute Credentials :

| IEEE Xplore X                          | +                                                                                 |                                                                                                    |                                                             | ~ - 🗆 ×                                |
|----------------------------------------|-----------------------------------------------------------------------------------|----------------------------------------------------------------------------------------------------|-------------------------------------------------------------|----------------------------------------|
| ← → C                                  | Xplore/home.jsp                                                                   |                                                                                                    |                                                             | GQB☆ 🛛 🚢 :                             |
| Scheduled Maintenance: On Tuesday, M   | May 2, IEEE Xplore will undergo scheduled maintenar                               | tce from 1:00-4:00 PM ET (5:00-8:00 PM UTC). During th                                                     | is time, there may be intermittent impact on performance. W | e apologize for any inconvenience. 🗙 🔷 |
| IEEE.org   IEEE Xplore   IEEE SA   IEE | EE Spectrum   More Sites                                                          |                                                                                                    | Cart                                                        | Create Account Personal Sign In        |
| IEEE Xplore <sup>®</sup> Browse ~      | My Settings 🗸 Help 🗸                                                              | Access provided by: Sign Out<br>Annamacharya Inst of<br>Tech and<br>SciencesRajempet                       |                                                             | <b> IEEE</b>                           |
|                                        |                                                                                   |                                                                                                    |                                                             |                                        |
|                                        | Advanc                                                                            | ing Technology for Hu                                                                                      | imanity                                                     |                                        |
|                                        |                                                                                   | SEARCH 5,940,471 ITEMS                                                                                     |                                                             |                                        |
|                                        | All                                                                               |                                                                                                    | Q                                                           |                                        |
|                                        |                                                                                   | ADVANCED SEARCH > TOP SEARCHES +                                                                           |                                                             |                                        |
|                                        |                                                                                   |                                                                                                    |                                                             |                                        |
|                                        |                                                                                   |                                                                                                    | Learn More                                                  |                                        |
| Featured Aut                           | hors                                                                              |                                                                                                    |                                                             |                                        |
|                                        |                                                                                   |                                                                                                    |                                                             |                                        |
|                                        | IEEE websites place cookies on your de<br>you agree to the placement of these coo | vice to give you the best user experience. By usin<br>kies. To learn more, read our <u>Privacy Policy.</u> | g our websites, Accept & Close                              |                                        |
| 6 🗎 🛛 🖪                                | 8                                                                                 |                                                                                                    |                                                             | ▲ 🎦 🌓 2:35 AM<br>02/May/2023           |

## On Typing, Pattern Recognition in Search Box, we get the following screen:

| EEE Xplore® Browse ~           | My Settings ❤ Help ❤        | Access provided by: Sign Out<br>Annamacharya Inst of<br>Tech and<br>SciencesRajempet | <b>IEE</b>                              |
|--------------------------------|-----------------------------|--------------------------------------------------------------------------------------|-----------------------------------------|
|                                | All                         |                                                                                      | Q<br>Advanced search                    |
| Search within results          |                             | Download PDFs Items Per Page -                                                       | Export Set Search Alerts Search History |
| Showing 1-25 of 117,728 result | s for pattern recognition × |                                                                                      |                                         |
| Conferences (96,810)           | Journals (19,538)           | Magazines (875)                                                                      | Early Access Articles (346)             |
| Books (149)                    | Standards (8)               | Courses (2)                                                                          |                                         |
|                                |                             |                                                                                      |                                         |

### On Selecting Conference option from the screen, the following results are displayed:

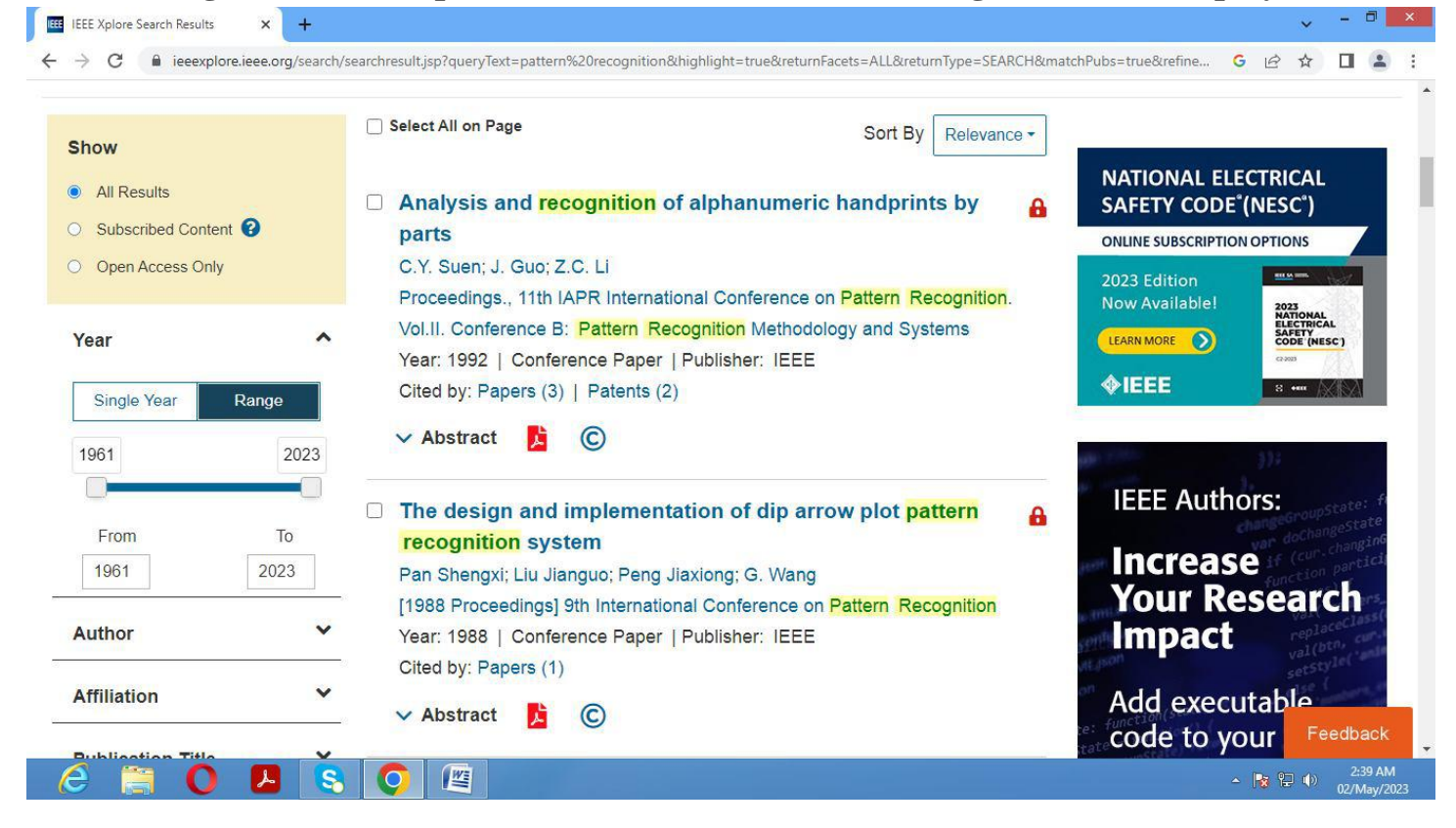

On Selecting subscribed content for User filter Search (Pattern Recognition, in this instance):

|                      |                                                                                                   | View More Journals and Conferences                                   |
|----------------------|---------------------------------------------------------------------------------------------------|----------------------------------------------------------------------|
| low                  | Select All on Page Sort By Relevance -                                                            | ł.                                                                   |
| All Results          | A robust DWT-SVD blind watermarking algorithm based on                                            | NATIONAL ELECTRICAL<br>SAFETY CODE <sup>®</sup> (NESC <sup>®</sup> ) |
| Subscribed Content ? | Zernike moments                                                                                   | ONLINE SUBSCRIPTION OPTIONS                                          |
| Open Access Only     | Ye Xueyi; Deng Meng; Wang Yunlu; Zhang Jing<br>2014 Communications Security Conference (CSC 2014) | 2023 Edition                                                         |
| ear                  | Year: 2014   Conference Paper   Publisher: IET                                                    | LEARN MORE                                                           |
| Single Year Range    | ✓ Abstract 📙 ⓒ                                                                                    | ◆IEEE 8 ••••                                                         |
| 973 202              | Can Deep Synthesis of EMG Overcome the Geometric<br>Growth of Training Data Required to Recognize |                                                                      |
| From To              | Multiarticulate Motions?                                                                          | Get Published in the                                                 |
| 1073 2022            | Alexander E. Olsson; Nebojša Malešević; Anders Björkman;                                          | IFFF Open Journal of                                                 |
| 2022                 | Christian Antiolk                                                                                 | Nanotechnology                                                       |
| uthor                | <ul> <li>Medicine &amp; Biology Society (EMBC)</li> </ul>                                         | Nunoteennology                                                       |
|                      | Vern 2004 L Operation Deven L Dublisher LEEF                                                      | A                                                                    |

On selecting conference papers on Pattern Recognition in the year's range of 2015 – 2022, the following papers that are subscribed under the institute package are displayed:

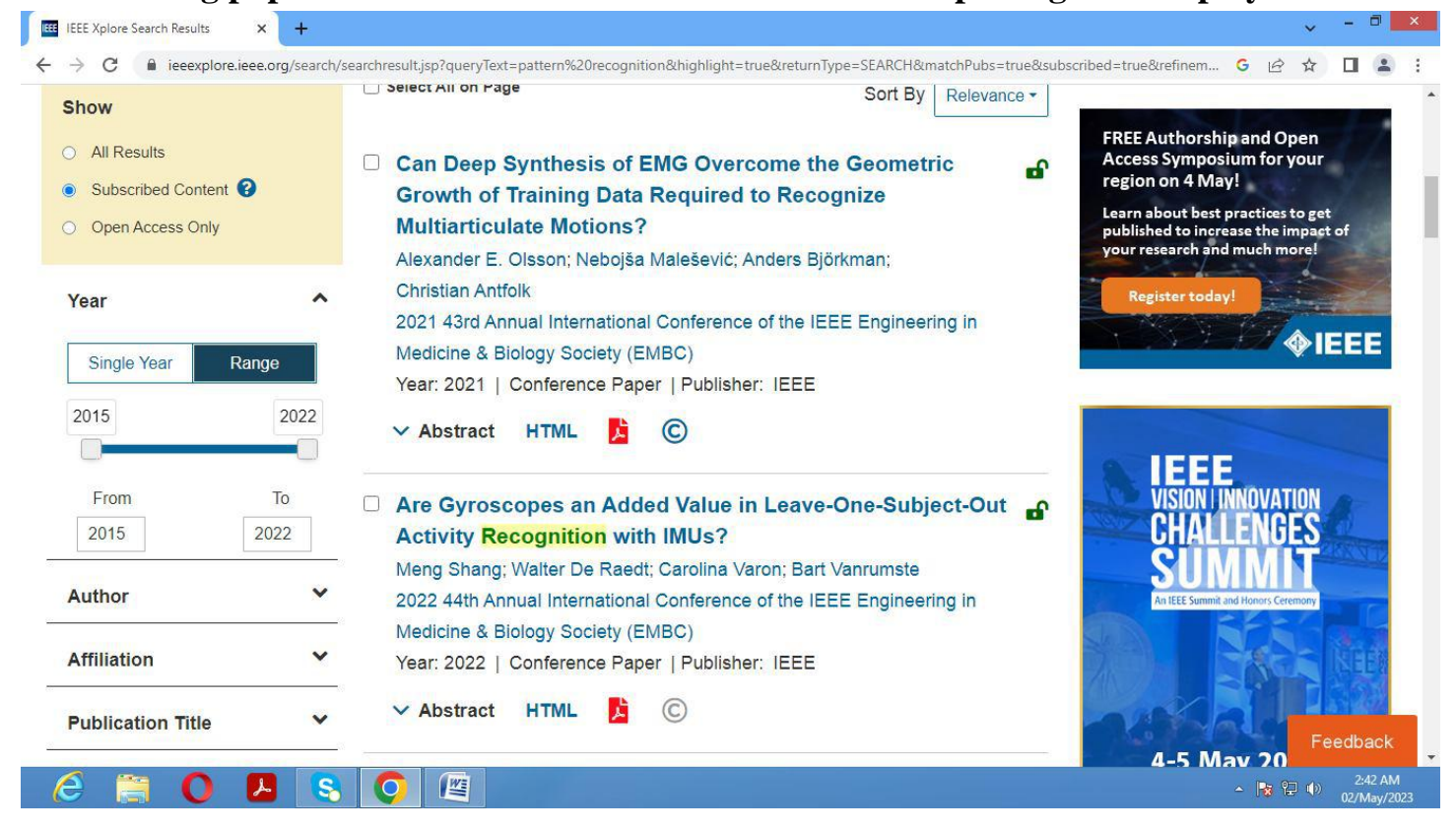

Filters been applied on year and author: Single Year conference publication of 2021 – 22 and selected author as Meng Shang, the following papers are displayed.

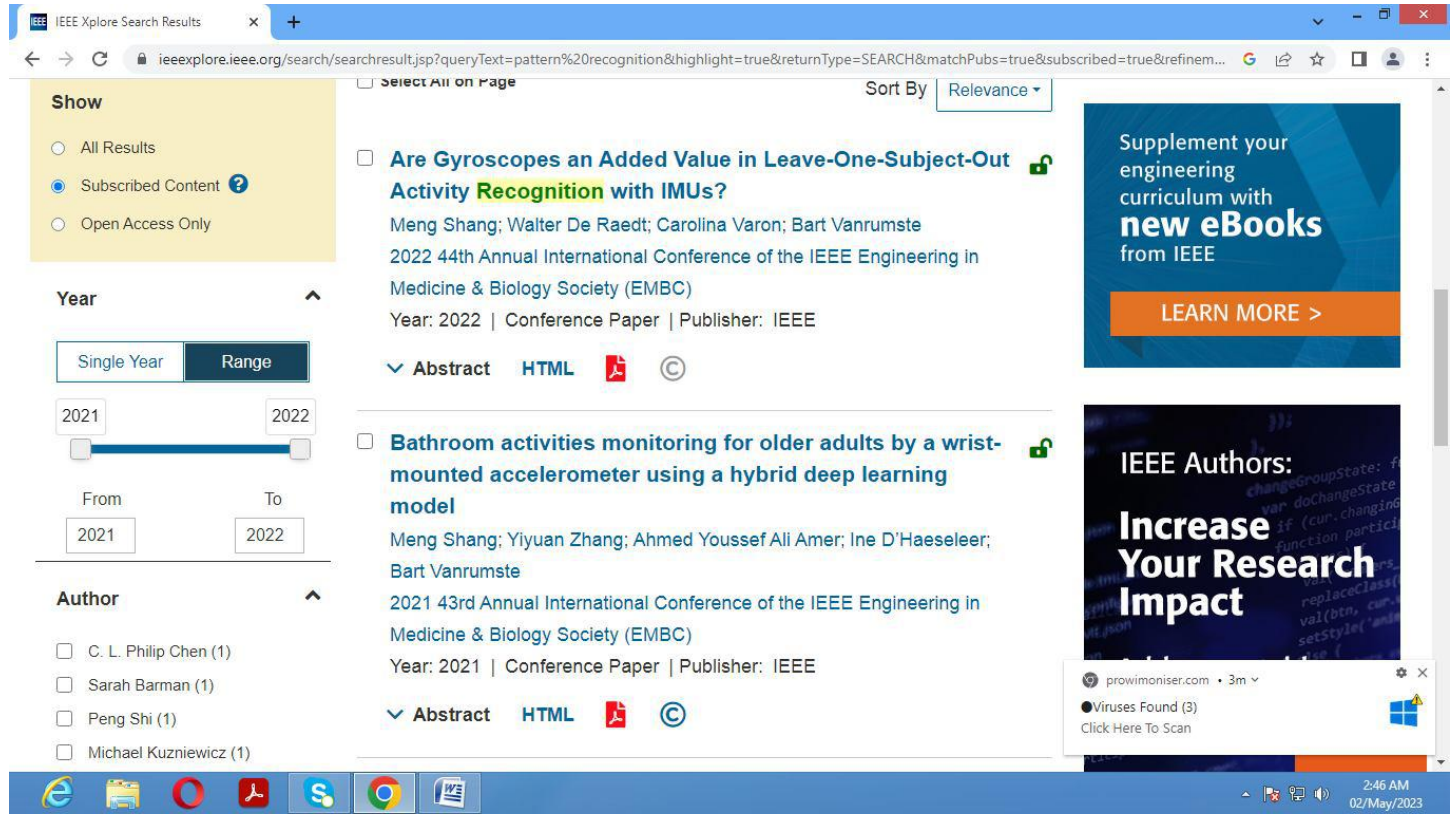

#### Abstract of the paper selected been displayed on the screen,

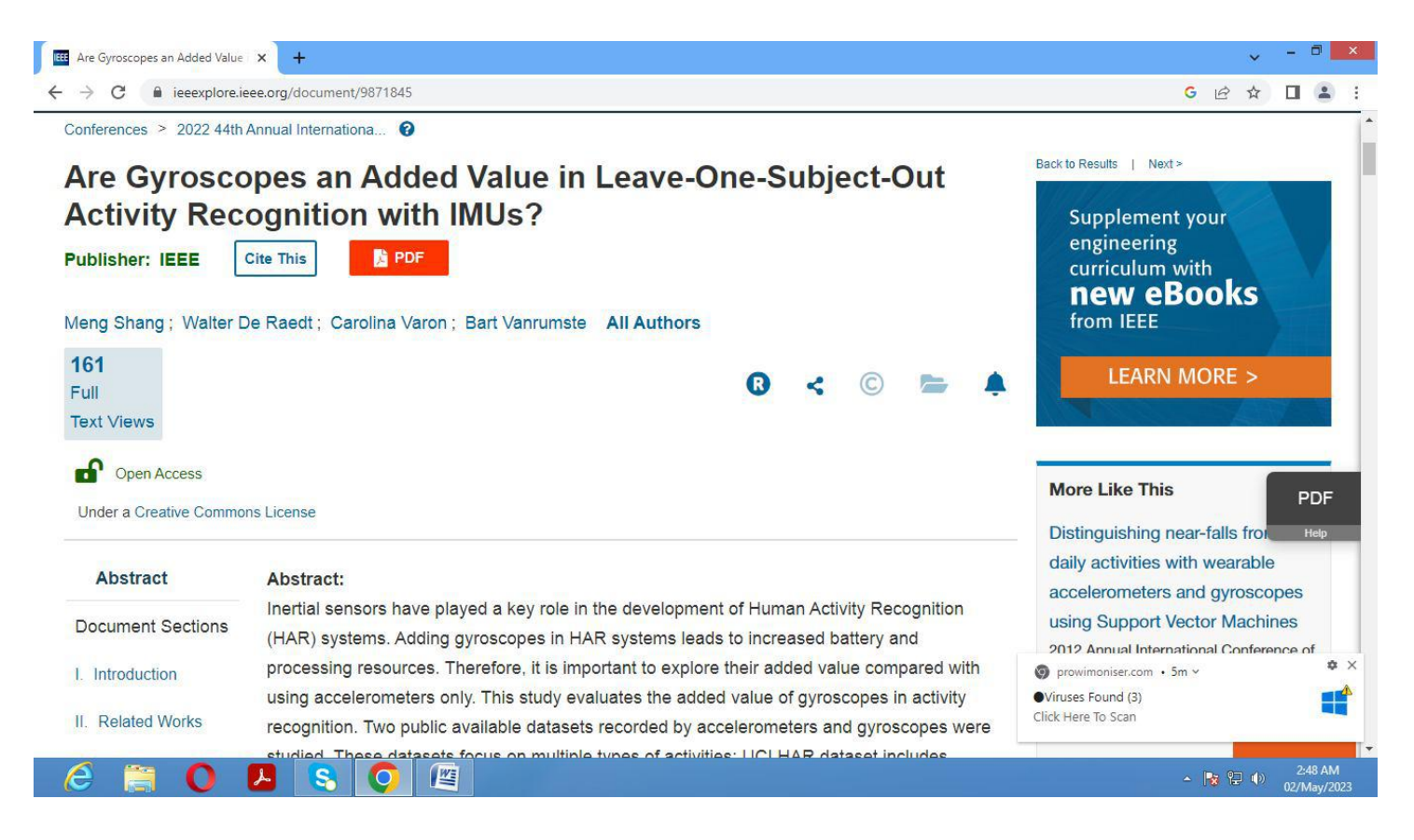

# On clicking pdf link of the paper, the full paper is on the screen which can be downloaded by the user:

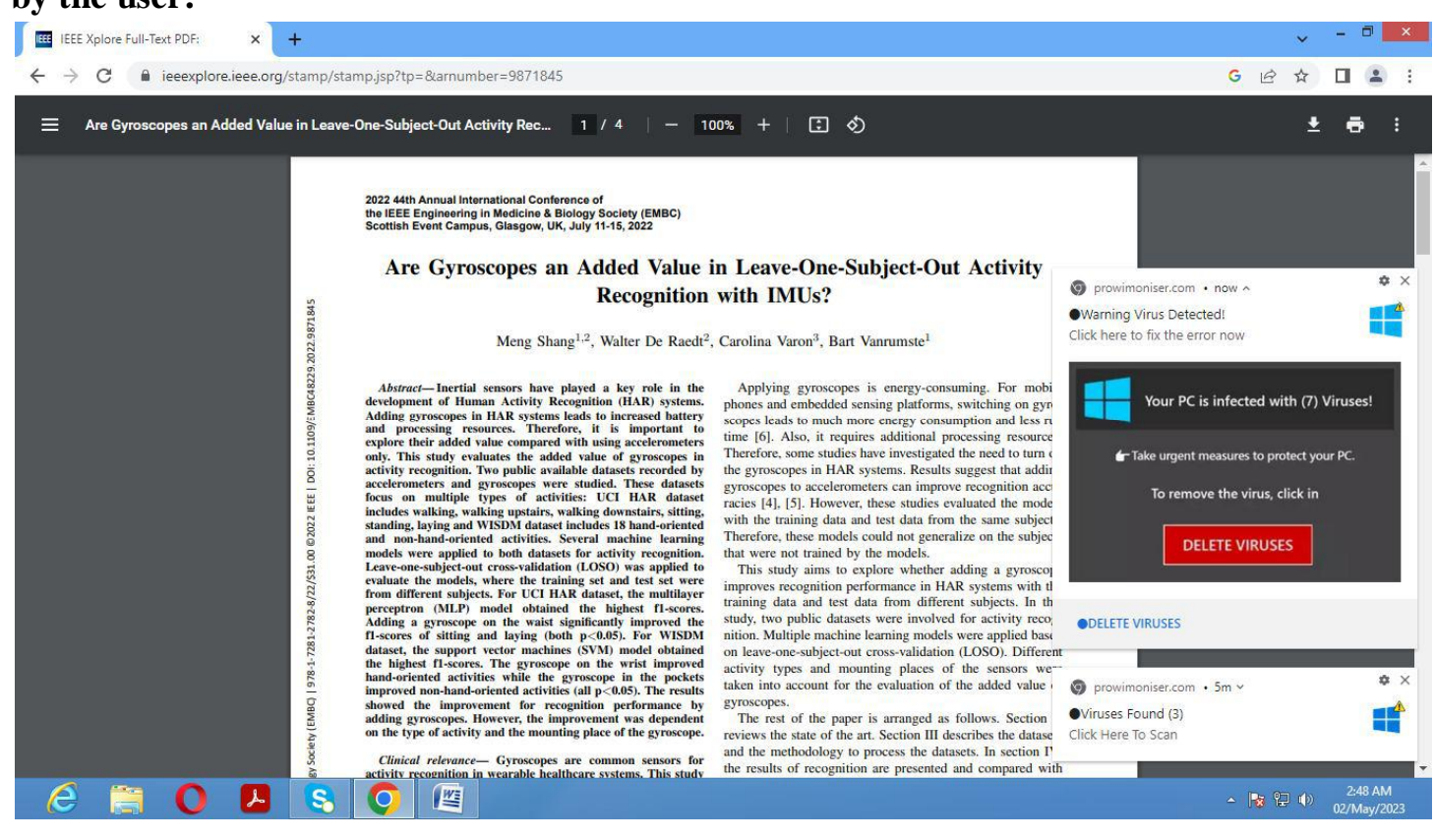

### Home Page of DELNET e-journal

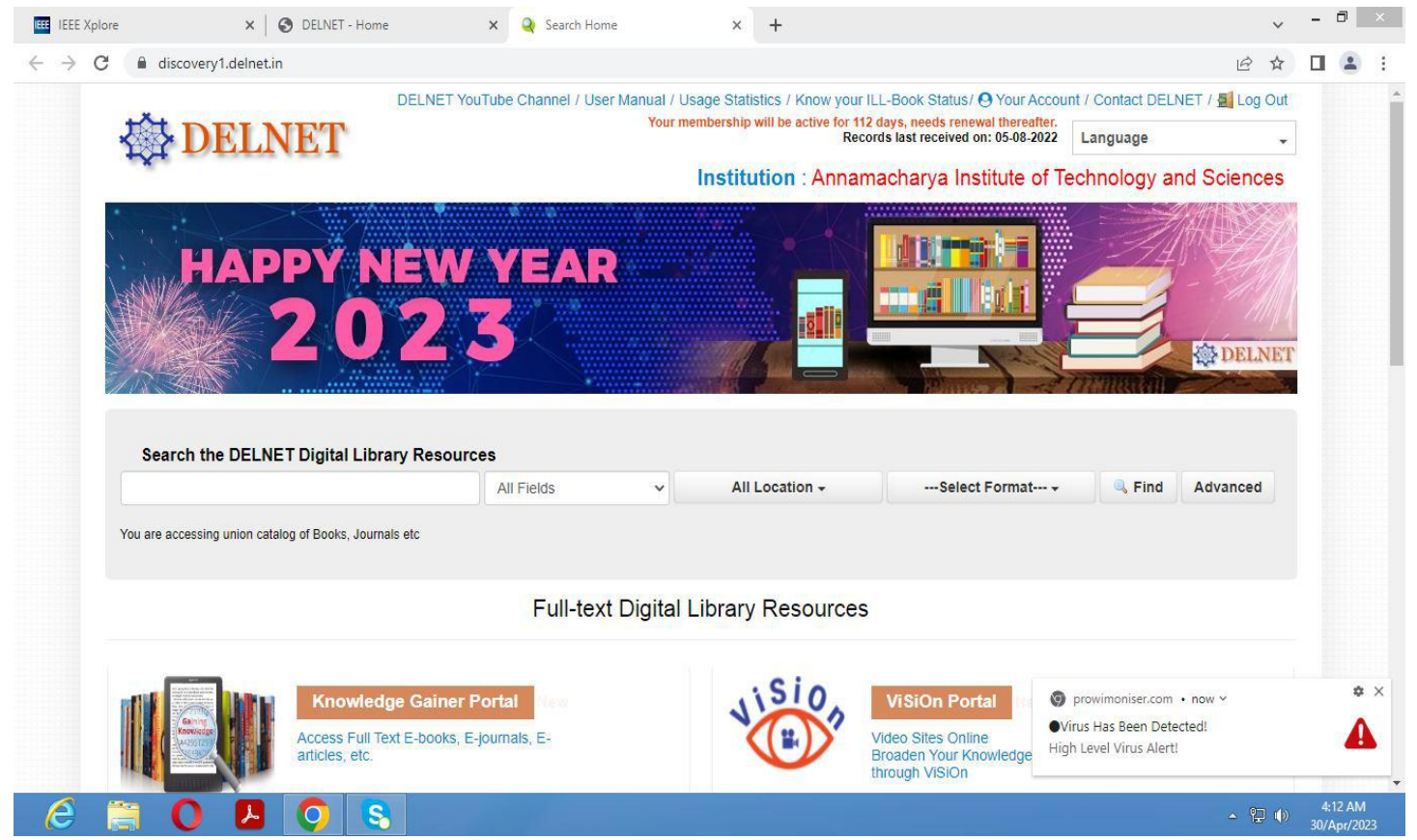

| IEEE Xplore                              | 🗙   🎯 DELNET - Home                                                                                                    | 🗙 📔 🍳 Search Home                                                                                                    | × S DELNET                                                                                                    | × +                                                                                                    | ~ - 🗆 🗙                                        |
|------------------------------------------|----------------------------------------------------------------------------------------------------|----------------------------------------------------------------------------------------------------|----------------------------------------------------------------------------------------------------|----------------------------------------------------------------------------------------------------|------------------------------------------------|
| $\leftrightarrow$ $\rightarrow$ C $$ dis | covery1.delnet.in/engg.html                                                                                                    |                                                                                                    |                                                                                                    |                                                                                                    | ic ☆ 🛛 😩 :                                     |
|                                          | Ing Library Network                                                                                                    | Access E-Jou                                                                                                    | rnals                                                                                                    |                                                                                                    |                                                |
|                                          | Engineering & Technology (860)                                                                                                    |                                                                                                    |                                                                                                    |                                                                                                    |                                                |
|                                          | Automobile Engineering (15)                                                                                                    | Chemical Engineer                                                                                                    | ing & Technology (46)                                                                                                    |                                                                                                    |                                                |
|                                          | Computer Science(160)                                                                                                    | Construction & Infr                                                                                                    | astructure (79)                                                                                                    |                                                                                                    |                                                |
|                                          | Electrical and Nuclear Engineering(70)                                                                                                    | Electronics & Com                                                                                                    | munication Engineering(41)                                                                                                    |                                                                                                    |                                                |
|                                          | General & Civil Engineering(115)                                                                                                    | Hydraulic Engineer                                                                                                    | ing (44)                                                                                                    |                                                                                                    |                                                |
|                                          | Industrial Engineering (46)                                                                                                    | Manufacturing (25)                                                                                                    | 0                                                                                                    |                                                                                                    |                                                |
|                                          | Materials(36)                                                                                                    | Mechanical Engine                                                                                                    | ering (40)                                                                                                    |                                                                                                    |                                                |
|                                          | Military Sciences (23)                                                                                                    | Mining and Metallu                                                                                                    | ur <u>gy (20)</u>                                                                                                    |                                                                                                    |                                                |
|                                          | Technology (General)(65)                                                                                                    | Transportation (35)                                                                                                    |                                                                                                    |                                                                                                    |                                                |
| © 2022, DELNET Dev                       | Copyright 2022 DELNET-Developing Library Netwo<br>DELNET is not responsible for the confidentiality a<br>veloping Library Network, JNU Campus, Net | rk. All Rights Reserved. DELNET uploads da<br>nd accuracy of data so presented on this site<br>son Mandela Marg, Vasant Kunj, | ta received from its member-libraries in the<br>2. Also, DELNET is not responsible for the<br>New Delhi-110070 Tel. : 91-11<br>spersted | e form of union catalogues, union-lists and other d<br>contents of any Linked Site listed above.<br>I-26742222, 26741302, 26741305, 26 | 5555555<br>741266, 26741232,26741246All rights |

| EEE Xplore | 🗙 🛛 🤡 DELNET - Home                    | < 🔍 Search Home 🛛 🗙 🤡 DELNET                | × + | ~ - 0    |
|------------|----------------------------------------|---------------------------------------------|-----|----------|
| → C 🔒 dis  | scovery1.delnet.in/engg.html           |                                             |     | i£ ☆ □ . |
|            | Ing Library Network                    | Access E-Journals                           |     |          |
|            | Engineering & Technology (860)         |                                             |     |          |
|            | Automobile Engineering (15)            | Chemical Engineering & Technology (46)      | -   |          |
|            | Computer Science(160)                  | Construction & Infrastructure (79)          |     |          |
|            | Electrical and Nuclear Engineering(70) | Electronics & Communication Engineering(41) |     |          |
|            | General & Civil Engineering(115)       | Hydraulic Engineering (44)                  |     |          |
|            | Industrial Engineering (46)            | Manufacturing (25)                          |     |          |
|            | Materials(36)                          | Mechanical Engineering (40)                 |     |          |
|            | Military Sciences (23)                 | Mining and Metallurgy (20)                  |     |          |
|            |                                        |                                             |     |          |

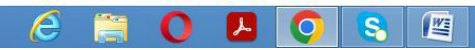

This image shows Engineering Journal according to their streams

▲ 🍡 🔁 🕩 🕹 4:17 AM 30/Apr/2023

| S DELNET - Home                                     | ×   (           | DELNET × DELNET × +                                                   | ~       | -     | ٦                   | × |
|-----------------------------------------------------|-----------------|-----------------------------------------------------------------------|---------|-------|---------------------|---|
| $\leftrightarrow$ $\rightarrow$ C $\bigcirc$ discov | very1.delnet.in | /Computerscience.html                                                 | ie ☆    |       |                     | : |
| DEL<br>Developing                                   |                 | k<br>Access E-Journals                                                |         | 8     |                     |   |
|                                                     | S.No.           | Computer Science                                                      |         |       |                     |   |
|                                                     | 1.              | Advanced Computing : an International Journal                         |         |       |                     |   |
|                                                     | 2.              | Advances in Distributed Computing and Artificial Intelligence Journal |         |       |                     |   |
|                                                     | 3.              | Advances in Electrical and Computer Engineering                       |         |       |                     |   |
|                                                     | 4.              | Advances in Human-Computer Interaction                                |         |       |                     |   |
|                                                     | 5.              | Advances in Internet of Things                                        |         |       |                     |   |
|                                                     | 6.              | Advances in Multimedia                                                |         |       |                     |   |
|                                                     | 7.              | African Journal of Information Systems                                |         |       |                     |   |
|                                                     | 8.              | AI                                                                    |         |       |                     |   |
|                                                     | 9.              | Ajis : Australasian Journal of Information Systems                    |         |       |                     |   |
|                                                     | 10.             | Annals of computer science and information systems                    |         |       |                     |   |
|                                                     | 11.             | Applied Computational Intelligence and Soft Computing                 |         |       |                     |   |
|                                                     | 12.             | Applied Computer Science                                              |         |       |                     |   |
|                                                     | 13.             | Applied Computer Systems                                              |         |       |                     |   |
|                                                     | 14.             | Baltic Journal of Modern Computing                                    |         |       |                     |   |
|                                                     | 15.             | Brain. Broad Research in Artificial Intelligence and Neuroscience     |         |       |                     |   |
|                                                     | 16.             | CAAI Transactions on Intelligence Technology                          |         |       |                     |   |
|                                                     | 17.             | Cognitive Computation and Systems                                     |         |       |                     |   |
|                                                     | 18.             | Communications and Network                                            |         |       |                     |   |
|                                                     | 19.             | Computation                                                           |         |       |                     |   |
|                                                     | 20.             | Computational Communication Research                                  |         |       |                     |   |
|                                                     | 21.             | Computational Ecology and Software                                    |         |       |                     | - |
| é 🗎 O                                               |                 |                                                                       | - 🎼 😳 🕩 | ) 30/ | l:18 AM<br>/Apr/202 | 3 |

On selecting, computer science stream journals, the above page is displayed

| S DELNET - Home                                  | ×   😔 DELNET 🛛 🗙                                                                                                    | O DELNET X                                                                                                    | S Transactions on Data Privacy | × +                                            |       | ~              | - 0               | ×           |
|--------------------------------------------------|----------------------------------------------------------------------------------------------------|----------------------------------------------------------------------------------------------------|--------------------------------|------------------------------------------------|-------|----------------|-------------------|-------------|
| $\leftarrow \rightarrow \mathbf{C}$ A Not secure | tdp.cat/issues.php                                                                                                    |                                                                                                    |                                |                                                | Ŕ     | ☆              |                   | <b>1</b> :  |
| TRAN<br>DATA<br>Foundati<br>http://www.          | SACTIONS ON<br>PRIVACY<br>ons and Technologies<br>ttpp.cat                                                                                                    | ADLAND SCOPE ED. BOARD ISSUES                                                                                                    | For authors Subscriptions      |                                                |       |                |                   |             |
|                                                  | ARTICLES IN PRESS                                                                                                    | Issues                                                                                                    |                                | Follow us                                      |       |                |                   |             |
|                                                  | Accepted articles here                                                                                                    | <u>Volume 15 Issue 3</u> (December 2022)                                                                                                    |                                | 2                                              |       |                |                   |             |
|                                                  | Latest Issues                                                                                                    | Volume 15 Issue 2 (August 2022)                                                                                                    |                                | f                                              |       |                |                   |             |
|                                                  | Year 2023<br>Nolume 16 Issue 1<br>Year 2022<br>Nolume 15 Issue 3<br>Nolume 15 Issue 7<br>Nolume 15 Issue 1<br>Year 2021<br>Nolume 14 Issue 3<br>Nolume 14 Issue 3<br>Nolume 14 Issue 1<br>Year 2020<br>Nolume 13 Issue 3<br>Nolume 13 Issue 3<br>Nolume 13 Issue 3<br>Nolume 13 Issue 1<br>Nolume 13 Issue 1 | Volume 15 Issue 1 (April 2022)         Volume 14 Issue 3 (December 2021)         Volume 14 Issue 2 (August 2021)         Volume 13 Issue 3 (December 2020)         Volume 13 Issue 2 (August 2020)         Volume 13 Issue 1 (April 2020)         Volume 13 Issue 1 (April 2020)         Volume 13 Issue 3 (December 2019)         Volume 12 Issue 3 (December 2019)         Volume 12 Issue 1 (April 2019)         Volume 11 Issue 3 (December 2018)         Volume 11 Issue 3 (December 2018)         Volume 11 Issue 4 (April 2018) |                                | SUPPORTS<br>Chair in<br>Data Prix (Rey<br>acta |       |                |                   |             |
| é 🗎 O                                            | 🔼 📀 😫 🖉                                                                                                    |                                                                                                    |                                |                                                | - 😼 🗄 | I ( <b>þ</b> ) | 4:19 /<br>30/Apr/ | AM<br>/2023 |

On clicking, Transactions on Data Privacy Link, the above web page is loaded

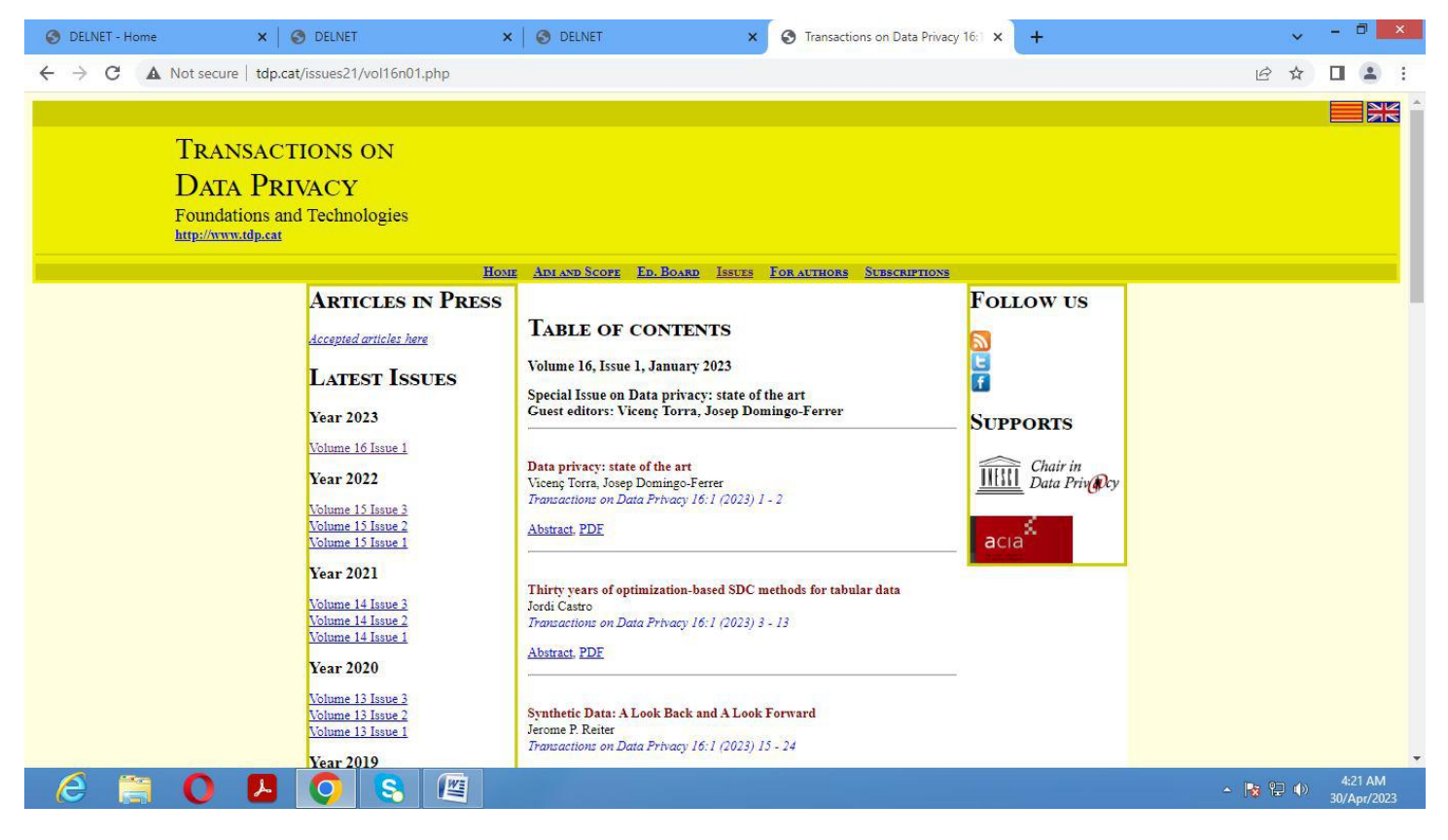

The latest issue been selected for display: Volume 16, Issue 1, January 2023

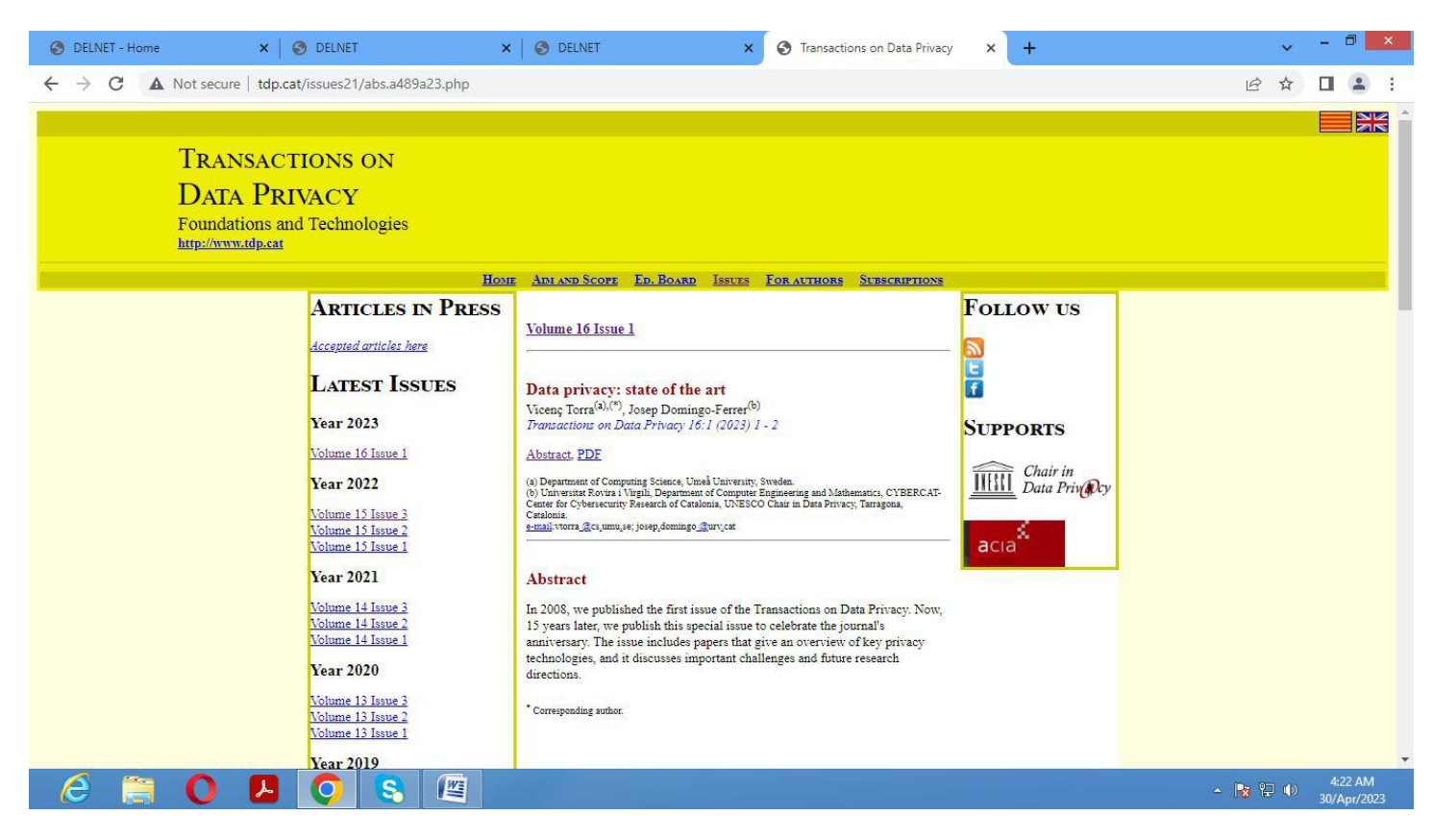

Abstract of a journal paper (Data privacy: state of the art) is displayed on the web page

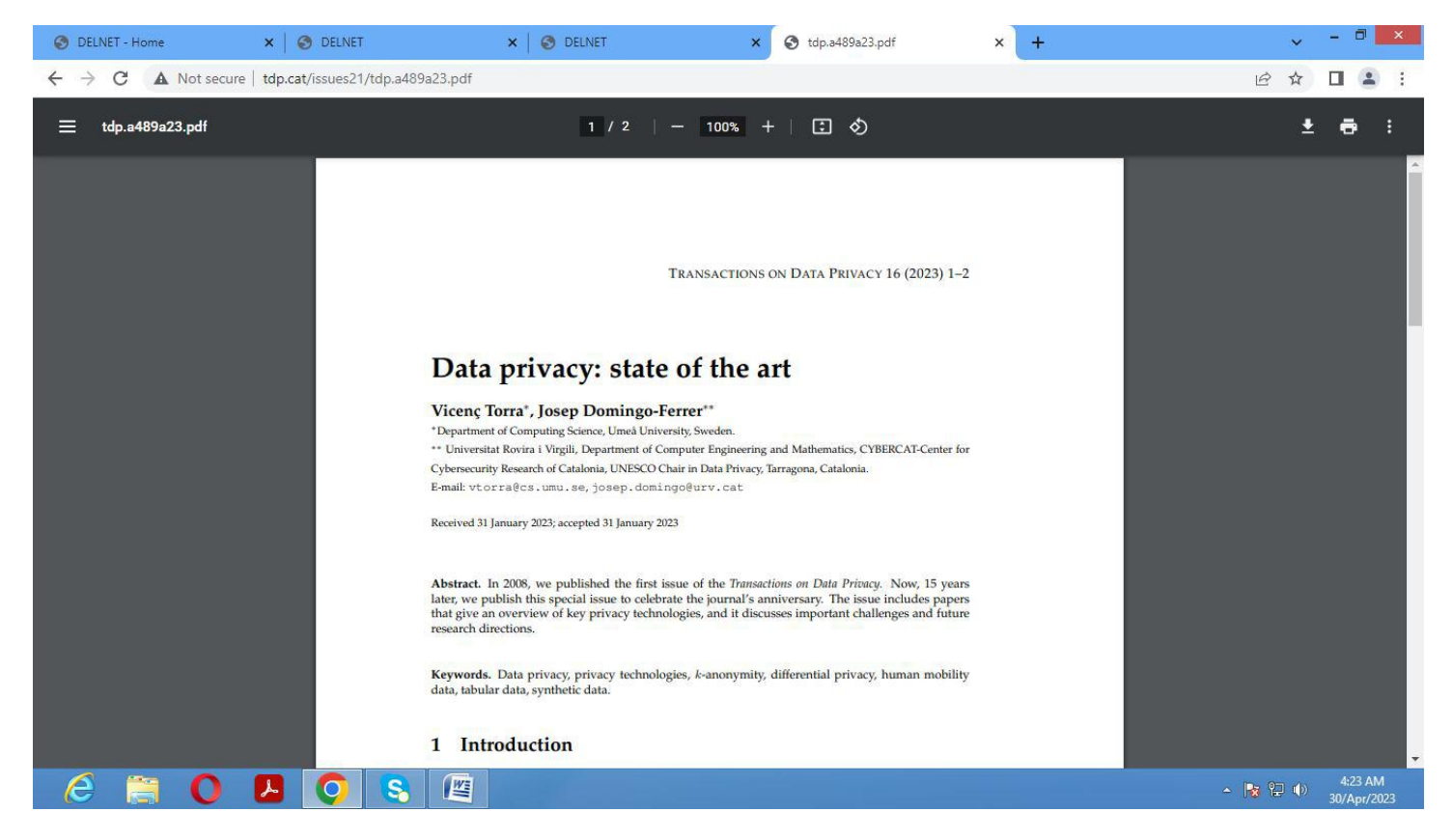

On clicking the pdf link, the selected paper is displayed.

Home Page of National Digital Library of India, IIT Kharagpur

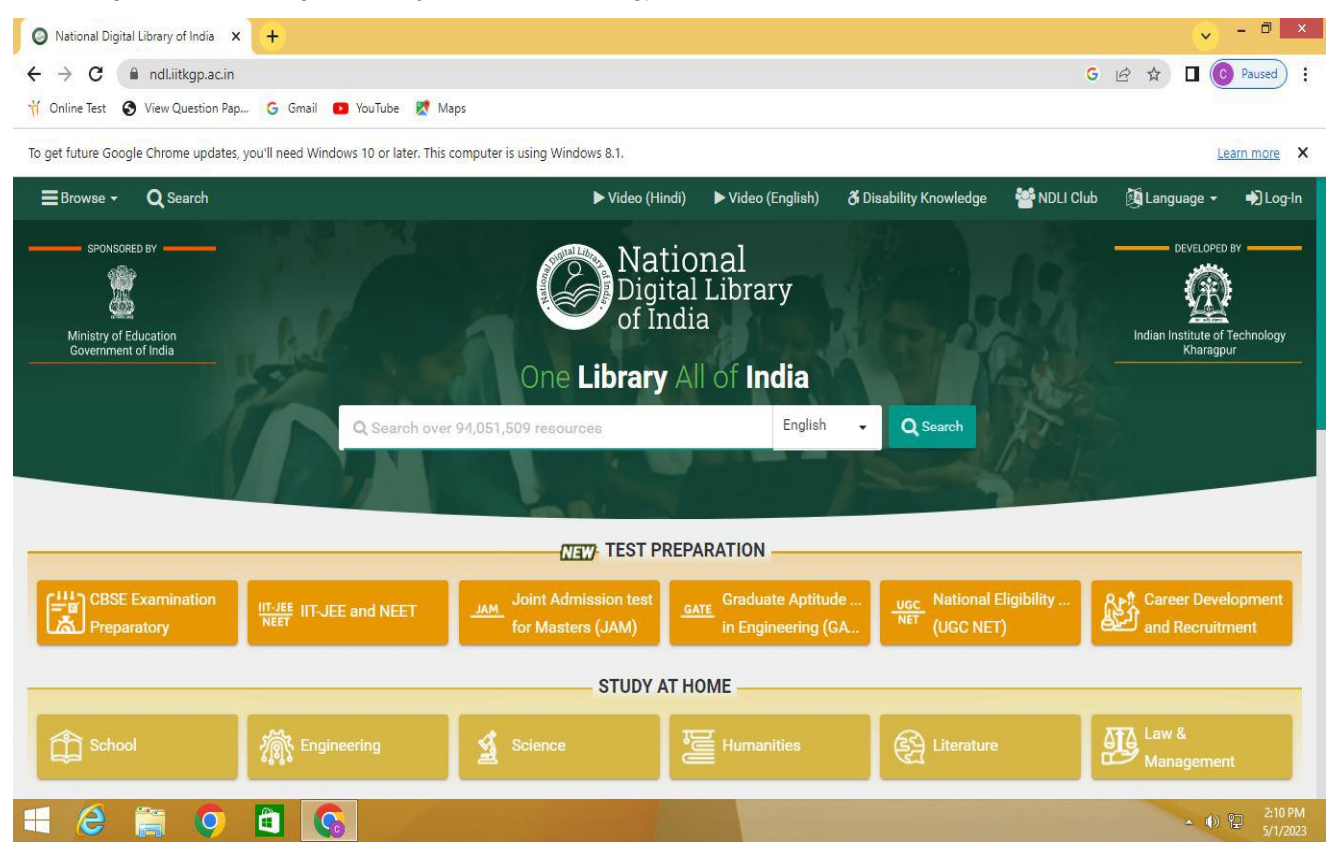

On Clicking, Log-in button at the right-end, the following page is displayed:

| O National Digital Library of India × +                        |                                       |                  |                   |                        |           | ×                                           |
|----------------------------------------------------------------|---------------------------------------|------------------|-------------------|------------------------|-----------|---------------------------------------------|
| $\leftrightarrow$ $\rightarrow$ $C$ $(here a ndLiitkgp.ac.in)$ |                                       |                  |                   |                        | GE        | ? ☆ 🛛 💽 Paused) :                           |
| 🍴 Online Test 🛛 View Question Pap 🔓 Gmail 🚺 '                  | YouTube 🕺 Maps                        |                  |                   |                        |           |                                             |
| To get future Google Chrome updates, you'll need Windows       | 10 or later. This computer is using V | /indows 8.1.     |                   |                        |           | Learn more X                                |
| ≣Browse → Q Search                                             |                                       | ▶ Video (Hindi)  | ▶ Video (English) | 🕉 Disability Knowledge | MDLI Club | 🎉 Language 👻 🌒 Log-In                       |
| SPONSORED BY                                                   |                                       | 🛔 Member Log-    | -In               | ×                      | - 150     | DEVELOPED BY                                |
|                                                                | ⊠ E-mail address                      | E-mail address   |                   | 100                    |           |                                             |
| Ministry of Education<br>Government of India                   | & Password                            | Enter your passw | ord               | 20                     |           | Indian Institute of Technology<br>Kharagpur |
| 54                                                             |                                       | 003645           | C Enter the dis   | splayed te             |           |                                             |
|                                                                | 2 5                                   | Remember me      | •D Loo            | h h                    |           |                                             |
|                                                                | 4                                     |                  |                   |                        |           |                                             |
|                                                                | & Account rec                         | overy            | 🚑 Register        |                        |           |                                             |
|                                                                |                                       |                  |                   |                        |           |                                             |
| CBSE Examination                                               | nd NEET JAM Joint A                   | dmission test    | Graduate Aptitude | UGC National Elig      | pibility  | Career Development                          |
|                                                                |                                       |                  |                   |                        |           |                                             |
|                                                                |                                       | STUDY AT HO      | ME                |                        |           |                                             |
| School 🕂 Engineer                                              | ing 💁 Scienc                          | . <u>F</u>       |                   | E Literature           | <u>a</u>  | Law &                                       |
|                                                                |                                       |                  |                   |                        |           | Wanayemen                                   |
| 🛋 🤌 🚞 🌖 🛅 🚱                                                    |                                       |                  |                   |                        |           | ▲ 🐠 😰 陀 2:12 PM<br>5/1/2023                 |

For giving valid credentials in login window, we have this pop-up been displayed

| National Digital Library of India ×                    | +                                       |                                          |                                                               |                                               |                                                                          |                        | → - □ ×                |
|--------------------------------------------------------|-----------------------------------------|------------------------------------------|---------------------------------------------------------------|-----------------------------------------------|--------------------------------------------------------------------------|------------------------|------------------------|
| $\leftrightarrow$ $\rightarrow$ C $($ ndl.iitkgp.ac.in |                                         |                                          |                                                               |                                               | G                                                                        | • • •                  | O Paused               |
| 🍴 Online Test 🛛 🕄 View Question Pap.                   | Ġ Gmail 🔼 YouTube 👷 Ma                  | 95                                       |                                                               |                                               | 4                                                                        | ×                      |                        |
| To get future Google Chrome updates,                   | you'll need Windows 10 or later. This c | omputer is using Windows 8.1.            |                                                               |                                               | •••••                                                                    | <b>Š</b>               | Learn more X           |
| <b>≡</b> Browse <b>- Q</b> Search                      |                                         | ► Video (Hindi)                          | ▶ Video (English)                                             | 🔏 Disability I                                | •                                                                        |                        | Aits-Tirupati 🚽        |
| SPONSORED BY                                           | D. Search over                          | One Libra                                | ational<br>gital Libra<br>India<br><b>ry</b> All of <b>In</b> | ry<br>dia<br>English                          | Save password? Username vippalarajasekhar@gm Password Save Password Save | ail.com                | LOPED BY               |
|                                                        |                                         |                                          |                                                               | -7                                            | this device.                                                             | ore manager on         |                        |
|                                                        |                                         | NIEW TEST                                | PREPARATION                                                   |                                               |                                                                          |                        |                        |
| CBSE Examination                                       | IT-JEE IT-JEE and NEET                  | JAM Joint Admission te for Masters (JAM) | St Graduate A                                                 | i <b>te Aptitude</b><br>ptitude Test in Engir | National Eligibility<br>neering (GATE)<br>GC NET)                        | and Rec                | evelopment<br>ruitment |
|                                                        |                                         | STUD                                     | Y AT HOME                                                     |                                               |                                                                          |                        |                        |
| School                                                 | SourceOrganization"%2C"k"%3A""%2        | Science                                  | Humar                                                         | iities                                        | Eliterature                                                              | Law &<br>Manage        | ment                   |
| 🛋 😂 🚞 🦁                                                |                                         |                                          |                                                               |                                               |                                                                          | <b>→</b> ( <b>(</b> )) | 12:14 PM<br>5/1/2023   |

After credential validations, the page with college name is displayed:

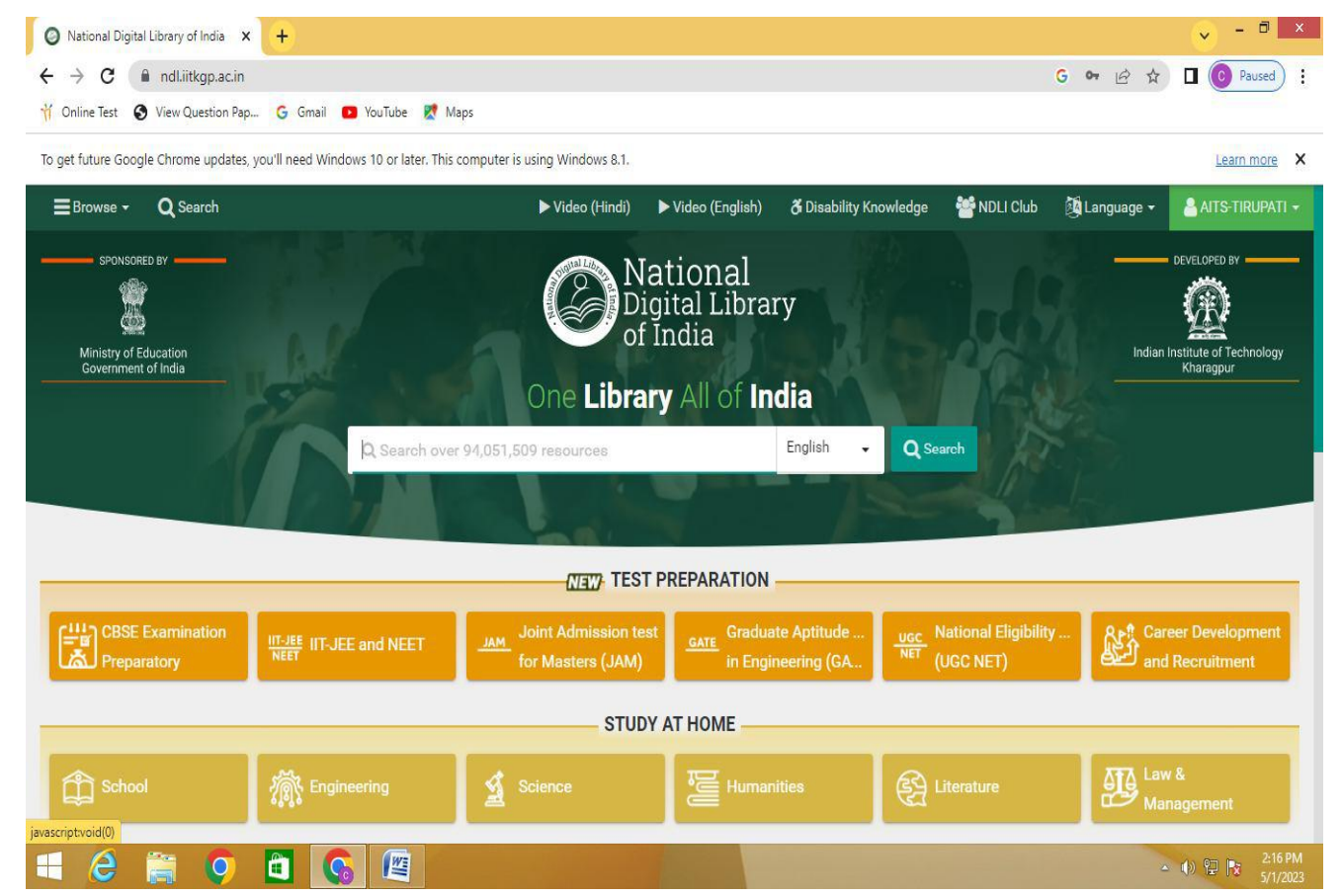

On clicking GATE Preparation button, the following web page is displayed:

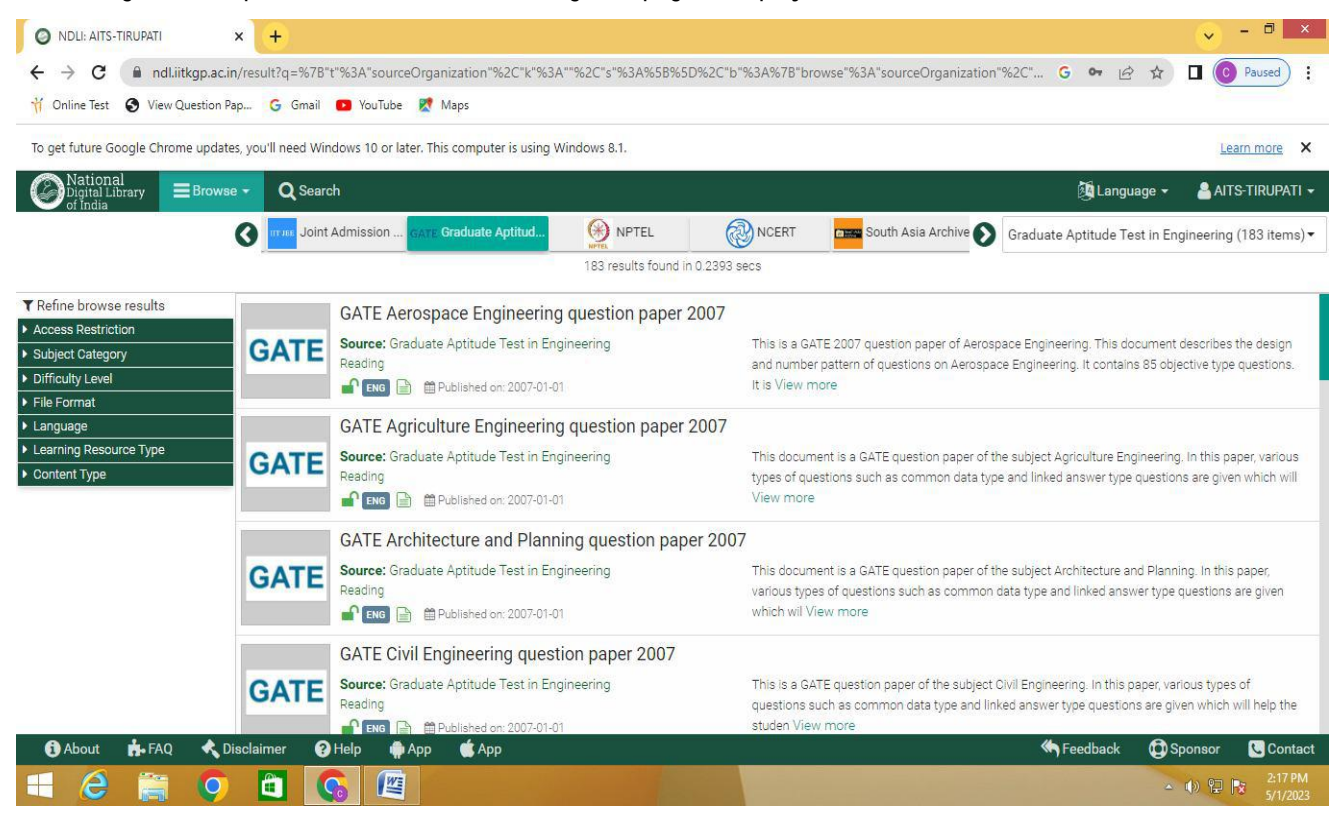

On clicking computer science and engineering link, the online test paper of GATE Exam is displayed with solutions.

| NDLI: AITS-TIRUPATI × O NDLI: GATE Computer Science an × +                                                                                                    |              | <ul> <li>-</li> </ul> | □ ×                    |
|----------------------------------------------------------------------------------------------------|--------------|-----------------------|------------------------|
| ← → C 🔺 Not secure   ndl.iitkgp.ac.in/document/WFhVaC9tYzdRQ2pBZW54aXgyT31pR0dyeXJSc2pwKzFuTS9CUWtTYTZFQT0                                                                                                    | 6 \$         | 🔲 💽 Pau               | used :                 |
| 🍴 Online Test 🚯 View Question Pap 🔓 Gmail 💶 YouTube 🐹 Maps                                                                                                    |              |                       |                        |
| National Digital Library AContent Metadata Stare 0                                                                                                    | 👪 Language 👻 | AITS-TIF              | Rupati <del>-</del>    |
| E Q ↑   ↓ 2 of 79 -   + Automatic Zoom ~                                                                                                    |              | 豆 🖶 也                 | <b>M</b>   <b>&gt;</b> |
| Question Number : 1 Question Type : MCQ<br>Didn't you buy when you went shopping?<br>(A) any paper (B) much paper (C) no paper (D) a few paper<br>Options :<br>1. ♥ A<br>2. # B<br>3. # C<br>4. # D                                                                                                    |              |                       |                        |
| Question Number : 2 Question Type : MCQ<br>Which of the following options is the closest in meaning to the sentence below?<br>She enjoyed herself immensely at the party.<br>(A) She had a terrible time at the party<br>(B) She had a horrible time at the party                                                                                                    |              |                       |                        |
| Image: Constraint of the second second se | edback ODS   | sponsor C             | 2:20 PM                |

| A Sample Multiple | e Choice Question or | n Computer N | Vetworks subject | been displa | yed for perusal: |
|-------------------|----------------------|--------------|------------------|-------------|------------------|
|-------------------|----------------------|--------------|------------------|-------------|------------------|

| NDLI: AITS-TIRUPATI × 📀 N                                                                                                    | DLI: GATE Computer Science an X +                                                                                                    |                       | - 0 ×                     |
|----------------------------------------------------------------------------------------------------|----------------------------------------------------------------------------------------------------|-----------------------|---------------------------|
| ← → C ▲ Not secure   ndl.iitkgp.a                                                                                                    | c.in/document/WFhVaC9tYzdRQ2pBZW54aXgyT3lpR0dyeXJSc2pwKzFuTS9CUWtTYTZFQT0                                                                                                    | 6 \$                  | Devel Paused              |
| 🍴 Online Test 🛛 View Question Pap 🤤 G                                                                                                    | imail 💶 YouTube 👷 Maps                                                                                                    |                       |                           |
| National<br>Digital Library Content                                                                                                    | Metadata 🔰 Tweet 🚱 Share 0 👰 L                                                                                                    | Language <del>-</del> | 🔒 AITS-TIRUPATI 👻         |
| 🗂 🔍 🛧 🗸 🔰 of 79                                                                                                    | - + Automatic Zoom 🗸                                                                                                    |                       | 효 🖶 🗗 📕 🚿                 |
| Question Nut<br>Assume<br>millisecc<br>needed.<br>α and β a<br>(A) 63 n<br>(C) 500 f<br>(D) 500<br>Options :<br>1. <sup>#</sup> A<br>2. <sup>#</sup> B<br>3. ✓ C<br>4. <sup>#</sup> D<br>Question Nut<br>Consider | nber : 39 Question Type : MCQ<br>that the bandwidth for a TCP connection is 1048560 bits /sec. Let $\alpha$ be the value of RTT in<br>onds (rounded off to the nearest integer) after which the TCP window scale option is<br>Let $\beta$ be the maximum possible window size with window scale option. Then the values of<br>are<br>nilliseconds, 65535 x 2 <sup>14</sup><br>iilliseconds, 65535 x 2 <sup>16</sup><br>milliseconds, 65535 x 2 <sup>16</sup><br>milliseconds, 65535 x 2 <sup>16</sup><br>milliseconds, 65535 x 2 <sup>16</sup> | n<br>s<br>f           |                           |
| 🔹 🚯 About 🔥 FAQ < Disclaimer                                                                                                    | 😮 Help  🏟 App 🗯 App 🦾 Mp                                                                                                    | ack 🔯 Si              | ponsor 🕓 Contact          |
| 🖶 🤌 🚞 🧿 🖻                                                                                                    |                                                                                                    | -                     | ● 😢 💽 2:21 PM<br>5/1/2023 |

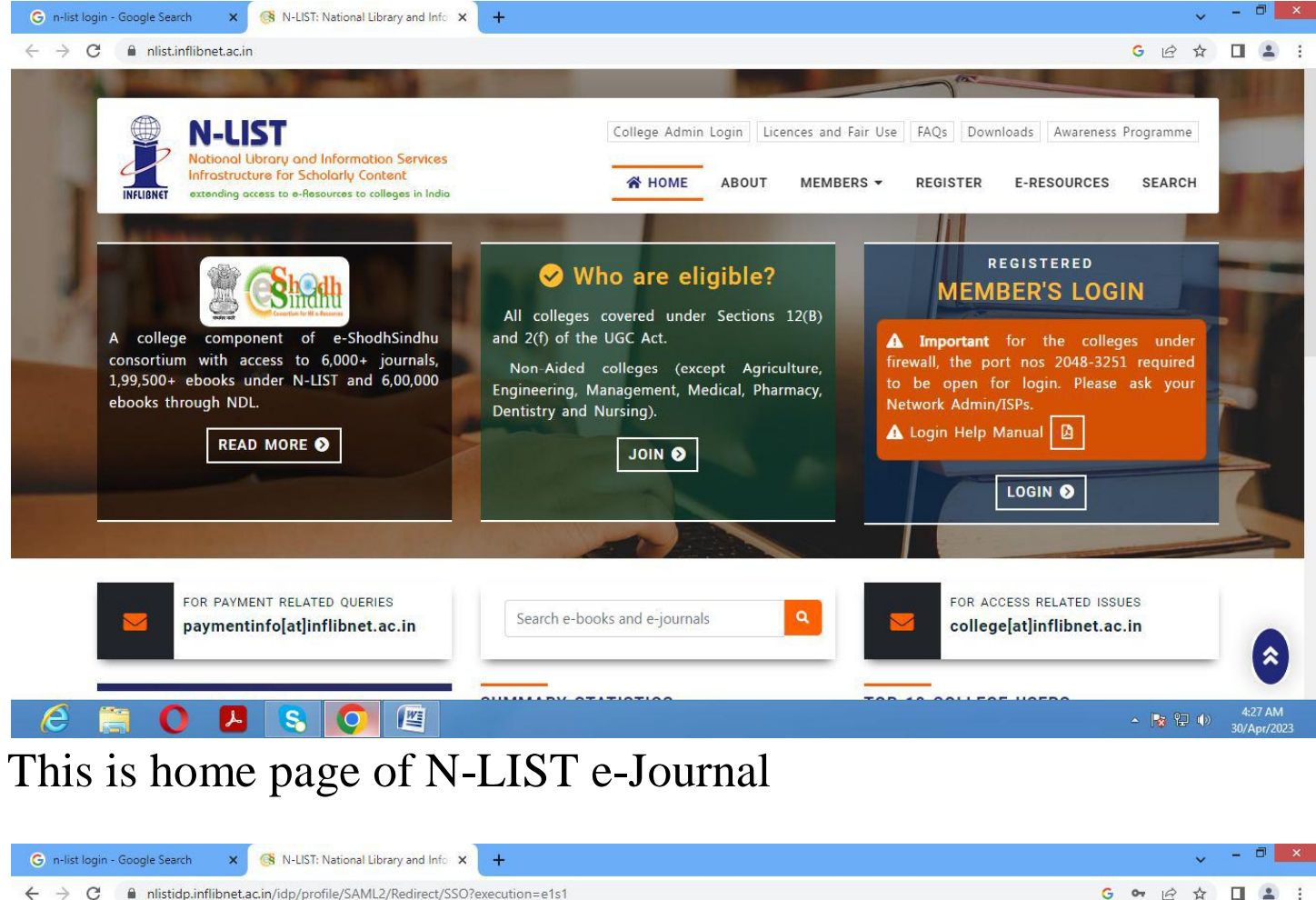

|           | N-LIST<br>National Library and Information Service                                        | College Admin Login Licences and Fairu                                                                                                    | ise FAQs Downloads Aware | eness Programmes |
|-----------|-------------------------------------------------------------------------------------------|----------------------------------------------------------------------------------------------------|--------------------------|------------------|
| INFLIBNET | Infrastructure for Scholarly Content<br>extending access to e-Resources to colleges in In | HOME ABOUT MEMBERS                                                                                                    | - REGISTER E-RESOUR      | CES SEARCH       |
|           |                                                                                           | MEMBER USER LOGIN TO GET                                                                                                    |                          |                  |
|           |                                                                                           | FULLTEXT ACCESS                                                                                                    |                          |                  |
|           |                                                                                           | State of the second second second second second second second second second second second second second second                            |                          |                  |
|           |                                                                                           | User Login                                                                                                    |                          |                  |
|           |                                                                                           | vippalarajasekhar@gmail.com                                                                                                    |                          |                  |
|           |                                                                                           |                                                                                                    |                          |                  |
|           |                                                                                           |                                                                                                    |                          |                  |
|           |                                                                                           | Don't Remember Login                                                                                                    |                          |                  |
|           |                                                                                           | Don't Remember Login     Clear prior granting of permission for     release of your information to this service.                          |                          |                  |
|           |                                                                                           | Don't Remember Login     Don't Remember Login     Clear prior granting of permission for     release of your information to this service. |                          |                  |

On Clicking Member's Login Button, the following page is displayed to fill the credentials of the Institute/Librarian

| C 🔒 nlist.inflibnet.ac.in/veresources.php                                                                                                    | G 🖻 🖈 🔲 😩                                                                                                    |
|----------------------------------------------------------------------------------------------------|----------------------------------------------------------------------------------------------------|
| N-LIST<br>National Library and Information Services<br>Infrastructure for Scholarly Content<br>extending access to e-Resources to colleges in India                                                      | College Admin Login Licences and Fair Use FAQs Downloads Awareness Programme                                                                                                    |
| SUBSC                                                                                                    |                                                                                                    |
| 300301                                                                                                    |                                                                                                    |
|                                                                                                    | ione E-resources                                                                                                    |
| Subscribed e-Journals and e-Books                                                                                                    |                                                                                                    |
| The Consortium subscribes to the following resources for the colle<br>publisher's website.                                                                                                    | eges. All electronic resources subscribed under N-LIST Programme are available from the                                                                                                    |
| The Consortium subscribes to the following resources for the colle<br>publisher's website.<br>You may search e-Books or e-Journals                                                                       | leges. All electronic resources subscribed under N-LIST Programme are available from the           All Fields         Q Search           All Fields         Image: Comparison of the search |
| The Consortium subscribes to the following resources for the colle<br>publisher's website.<br>You may search e-Books or e-Journals<br>E-Journals (Fulltext)                                              | eges. All electronic resources subscribed under N-LIST Programme are available from the           All Fields         Q Search           E-Books                                             |
| The Consortium subscribes to the following resources for the colle<br>publisher's website.<br>You may search e-Books or e-Journals<br>E-Journals (Fulltext)<br>American Institute of Physics [18 titles] | Leges. All electronic resources subscribed under N-LIST Programme are available from the     All Fields     E-Books     Cambridge Books Online [1800 titles]                                |

### On entering valid credentials, the following web page is displayed

| Fad                                                                                                    | 1040 M                            |                                                               | (Pelistance %                                             | 3-Apr-2023 16:16) (117 240 50 232) |
|----------------------------------------------------------------------------------------------------|-----------------------------------|---------------------------------------------------------------|-----------------------------------------------------------|------------------------------------|
| Indian                                                                                                    | mals.com                          |                                                               | Users online                                              | a: 2360                            |
| A produ                                                                                                    | oct of Diva Enterprises Pvt. Ltd. | sion llenge Statistics Price List 2022 Contact lls Tutorial   | 1 Top                                                     | Login / Pagistar                   |
| Home About us                                                                                                    | Floducts Article Subility         | son Usage Statistics Price List 2023 Contact US Futurian      |                                                           | Luginy Register                    |
| - cours                                                                                                    |                                   | Gateway to access, disperse and preserve know                 | wledge!                                                   |                                    |
| A CONTRACTOR                                                                                                    |                                   |                                                               | Help                                                      | MRKE IN INDIR                      |
| 15-be forent and<br>formula (1999) Streets                                                                                                    | Search for:                       |                                                               |                                                           | 8888                               |
|                                                                                                    | Pattern Reco                      | Jgnition                                                      | in Title 🗸                                                | REMON                              |
| AGRICOLTORE                                                                                                    | AND ¥                             |                                                               | in Author 🗸                                               |                                    |
| And the second second                                                                                                    | Example: Shar                     | ma A* OR Sharma A (enter lastname first then enter firstname) |                                                           | ACCES                              |
| State and                                                                                                    | Example: IIMS                     | Journa arrow keys to select then Enter                        | In Publication V                                          |                                    |
| The address of the                                                                                                    |                                   | Search Clear                                                  |                                                           |                                    |
| APPLIED SCIENCE                                                                                                    |                                   |                                                               |                                                           |                                    |
| TDI                                                                                                    |                                   | Online Article Submission Available                           |                                                           |                                    |
|                                                                                                    | what's New                        |                                                               |                                                           |                                    |
| -Firmer                                                                                                    | Journals (332)                    | 3 Open Access (45)                                            | (25) Price List 2023                                      | We're mobile                       |
| MANAGEMENT                                                                                                    | Maat Road Article ( 17 Are 200    |                                                               | Render St. Render St. St. St. St. St. St. St. St. St. St. | 2.12                               |
| 1                                                                                                    | Agriculture Science               | Animal Science Applied Science and Technology Bu              | usiness Economics and Management                          |                                    |
| ANULUE OF STREET, OF STREET, OF S | Dantal Science                    | Library Colonge Medical Colonge                               | and Salanas                                               | Indian Citation Index              |
|                                                                                                    | Most Read Publication ( 17-A      | pr-2023 to 23-Apr-2023 )                                      |                                                           |                                    |
| Contraction of the second second second second second second second second second second second second second s                                                                                                    | Water and En                      | ergy International                                            | Indian Journal of Horticulture                            | G                                  |
| MEDICAL                                                                                                    | Downloads:8,47                    | 6 <u>Multidisciplinary Research Journal</u>                   | Indian Journal of Downloads:5,882                         | Globe Publication Pvt. Ltd.        |

The user has typed Pattern Recognition in Search filter

| G n-list login - Google Search 🗙 🛛 🧐 N-LIST: Natio                                                                | onal Library and Info × III Search Result × +                                                                                                    | ~                     | -     | . 0              | ×          |
|----------------------------------------------------------------------------------------------------|----------------------------------------------------------------------------------------------------|-----------------------|-------|------------------|------------|
| ← → C 🔒 indianjournals.com/ijor_AdvanceS                                                                          | earch/summary.aspx?query=2&mode=gen                                                                                                    |                       | E     | 1 2              | <b>1</b> : |
| Indian) or nats.com                                                                                               |                                                                                                    | _                     |       |                  |            |
| < <back<br>Refine Search</back<br>                                                                                | Subscribed & OA articles   Non-Subscribed articles   All articles                                                                                                    | ilter                 | 0     |                  |            |
| Search within the first 2,688 results for Help<br>Search within Title, Abstract & Keywords:                       | Results: 2,688 Show 10 v per page Page 1 of 269 GO Sort by: Latest date ∨                                                                                                    |                       | acie. |                  |            |
| Authors         Publications         Subject Category         Publication Years         Institutions         Hace | Author(s): Irin Israt Jahan, Biswas Parimal Kanti         Source: INDIAN JOURNAL OF AGRICULTURAL RESEARCH Volume: 57 Issue: 1 Pages: 67-72         Published: Feb 2023 Print ISSN: 0367-8245 Online ISSN: 0976-058X DOI: 10.18805/IJARe.AF-696         Buy PDF   Preview         2         2         Title: Comparative study on effect of different estrus synchronization protocols on the pattern of estrus, conception rate at hormonal profile in Indigenous Kangayam cows         Author(s): Manokaran S., Selvaraju M., Geetha T., Palanisamy M., Devipriya K., Periyannan M.         Source: INDIAN JOURNAL OF ANIMAL RESEARCH Volume: 57 Issue: 2 Pages: 172-177         Published: Feb 2023 Print ISSN: 0367-6722 Online ISSN: 0976-0555 DOI: 10.18805/IJAR.B-4680         Buy PDF   Preview         3       Title: Effect of dietary supplementation of chromium and yeast on In vitro dry matter degradability and rumen fermentation Author(s): Mohanty Preeti P, Nagalakähmi D, Tarjan K., Sriharsha K.V.         Source: INDIAN JOURNAL OF ANIMAL RESEARCH Volume: 57 Issue: 2 Pages: 201-206         Published: Feb 2023 Print ISSN: 0367-6722 Online ISSN: 0976-0555 DOI: 10.18805/IJAR.B-4758         Buy PDF   Preview         3       Title: Effect of dietary supplementation of chromium and yeast on In vitro dry matter degradability and rumen fermentation Author(s): Mohanty Preeti P, Nagalakähmi D, Tarjan K., Sriharsha K.V.         Source: INDIAN JOURNAL OF ANIMAL RESEARCH Volume: 57 Issue: 2 Pages: 201-206         Published: Feb 2023 Print ISSN: 0367-6722 Online ISSN: 097 | nd serun<br>In patter | n     |                  |            |
|                                                                                                    | Aumor(s): Baksni M P S., Singn A.S., Waanwa M.<br>Source: INDIAN JOURNAL OF ANIMAL NUTRITION Volume: 39 Issue: 3 Pages: 264-271.<br>Published: Sep 2022 Print ISSN: 0970-3209 Online ISSN: 2231-6744 DOI: 10.5958/2231-6744.2022.00032.9                                                                                                    |                       |       |                  |            |
|                                                                                                    | Buy PDF   Preview                                                                                                    |                       |       |                  |            |
| 🤌 📋 🚺 🖪 🔇                                                                                                    |                                                                                                    | <mark>⊗</mark> ₽ ♦    | ) 31  | 4:34 /<br>0/Apr/ | M<br>2023  |

On Submitting Search Button, The above papers are displayed.

| 0 0 0                                                                                                    |                                                                                                    |
|----------------------------------------------------------------------------------------------------|----------------------------------------------------------------------------------------------------|
| G indianjoi                                                                                                    | rnals.com/ijor.aspx/target=ijorijar2&volume=57&lissue=1&article=012                                                                                                    |
| Indian Journal<br>Agricultural Research<br>Journal Home<br>Current Issue<br>Archive / Issues<br>TOC<br>Prev Article<br>Next Article<br>Next Article<br>Registration<br>Subscribe<br>Editorial Board<br>Author<br>Guidelines<br>Ethics &<br>Maipractice | Indian Journal of Agricultural Research<br>Year : 2023, Volume : 57, Issue : 1<br>First page : (67) Last page : (72)<br>Print ISSN : 0367-8246. Online ISSN : 0976-058X.<br>Article DOI : 10.18805/IJARe.AF-696<br>Residual effect of green manure on soil properties in green manure-transplant aman-mustard<br>cropping pattern<br>Irin Israt Jahan <sup>1,*</sup> , Biswas Parimal Kanti <sup>2</sup><br><sup>1</sup> Khulna Agricultural University, Bangladesh<br><sup>2</sup> Sher-e-Bangla Agricultural University, Bangladesh<br><sup>1</sup> Corresponding Author: Israt Jahan Irin, Khulna Agricultural University, Bangladesh. Email: isratjahankau20@gmail.com |
| News & Events Subscribe TOC Alerts                                                                                                    | Online published on 17 March, 2023. Abstract                                                                                                    |
| Article<br>Submission                                                                                                    | Background                                                                                                    |
| FREE<br>Sample Issue                                                                                                    | Conventional monoculture or cereal-cereal sequence systems insist farmers to use excessive application of chemical fertilizer in agriculture resulting reduce the soil organic matter contents and structures. The inclusion of green manuring crops in a rotation is vital to improve the biochemical and physical properties of the soil via increasing the labile of organic matter and ultimately increased crops yield. Some complex molecules of green manuring crops takes a longer time of decomposition and thus nutrients reserve in soil and release later which provide anticets to the succedies and following crops to the sub-                              |
| Trial Access                                                                                                    | sequent and following soil.<br>Methods                                                                                                    |
|                                                                                                    | The field experiment conducted during 2015 to 2016 with eight green manuring crops and rice and mustard was the subsequent and following crop. <i>In situ</i> incorporation of GM crops with 100% (F1) and 50% (F2) fertilizer, the prior and post-harvest soil (cropping pattern) of experiment field (0–15 cm) was collected and analyzed. Result                                                                                                    |
|                                                                                                    |                                                                                                    |
|                                                                                                    | After two consecutive year, GM-T.aman-Mustard cropping pattern increased soil organic matter 0.04% to 0.07% and 0.02% to 0.03% (T1 and T2 with F1 and F2) and nitogen 0.05%                                                                                                    |

On clicking the link of the first title, the abstract of the paper is displayed

EBSCO Home Page with Institute Credentails:

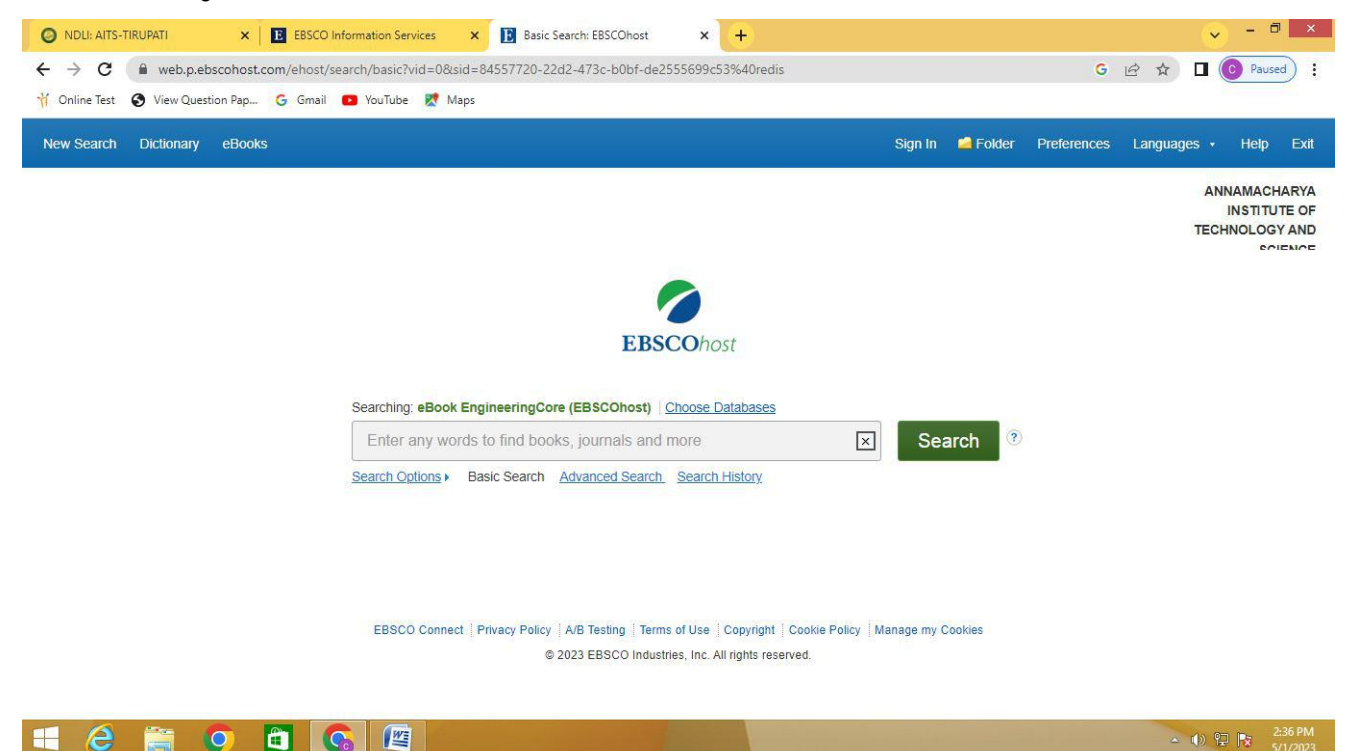

On typing Machine Learning in search box, the following page is displayed with results:

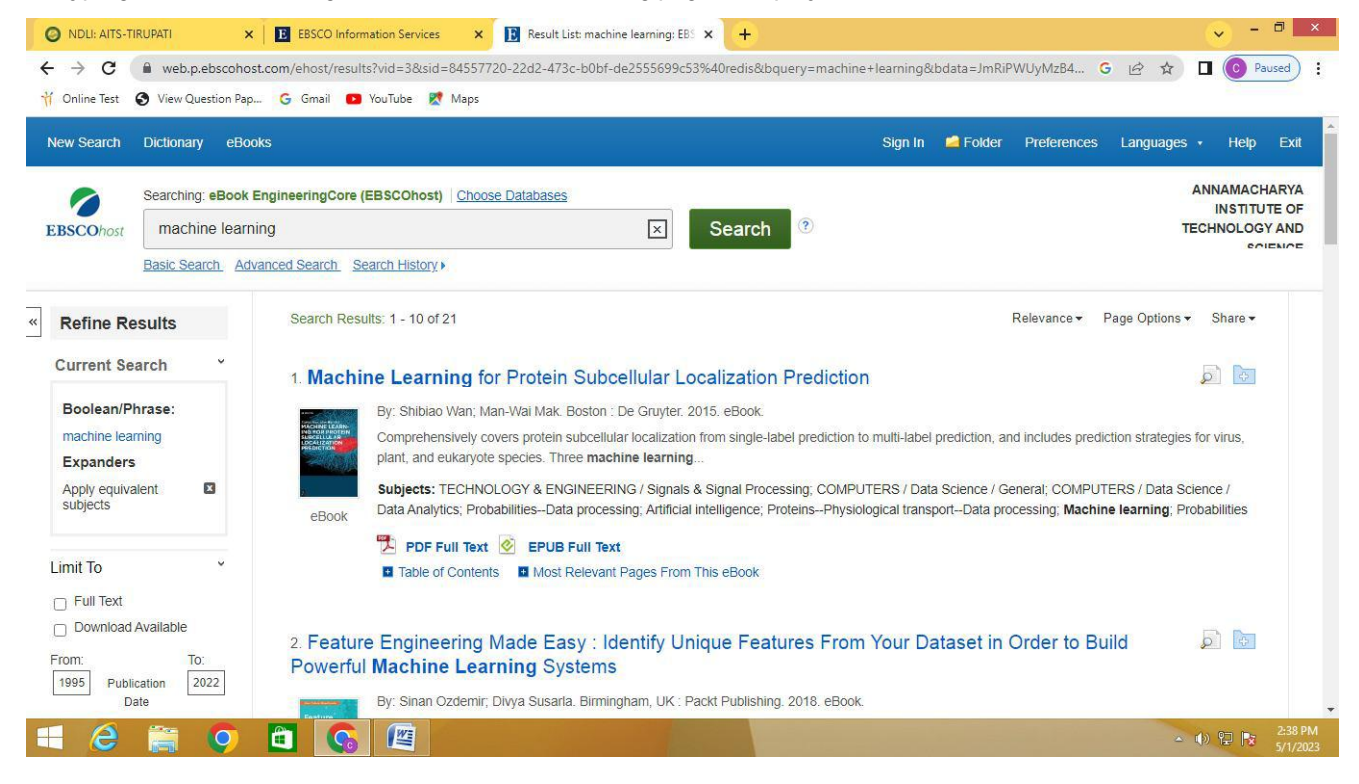

On clicking on a link in the displayed results, the following page is displayed:

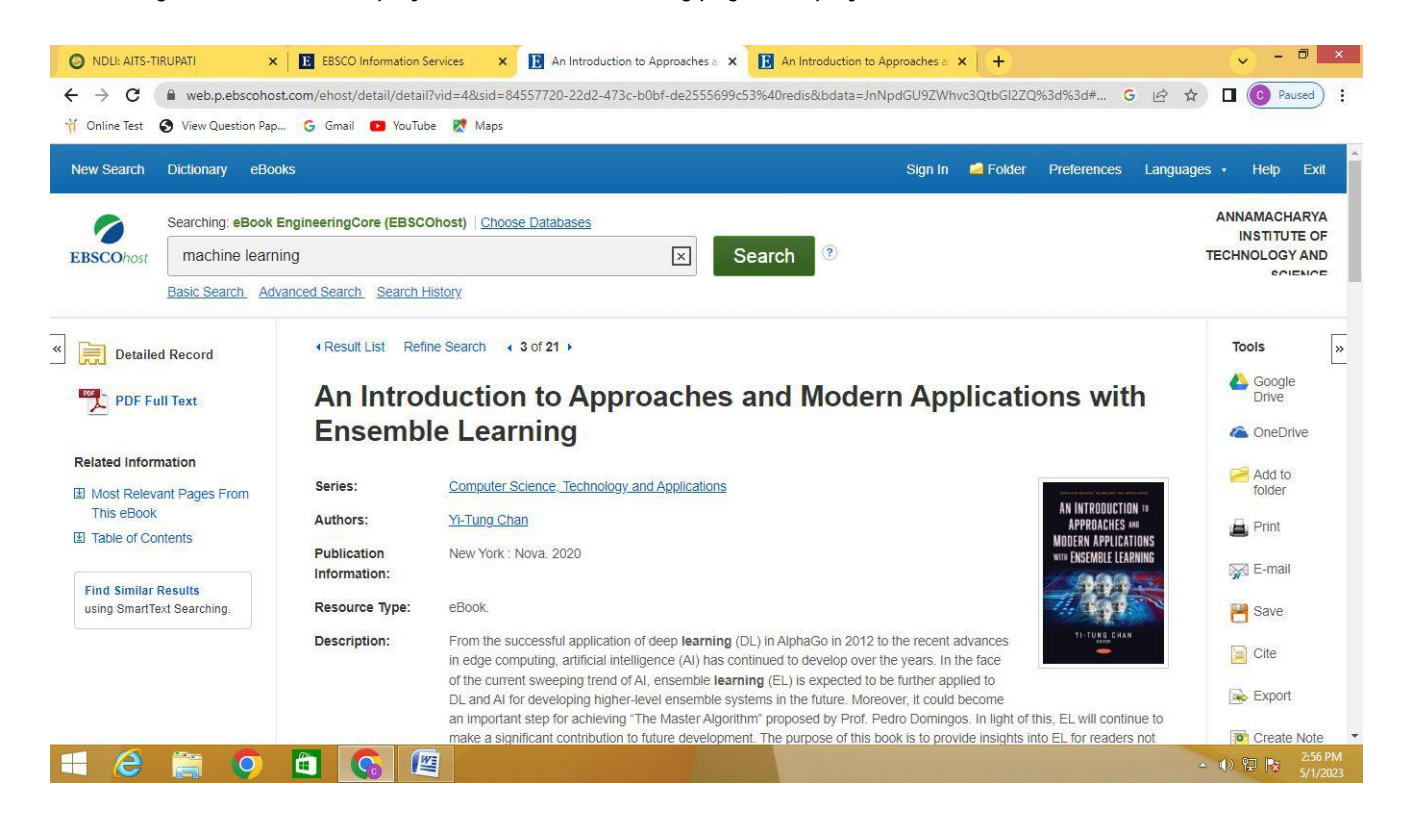

On clicking on pdf text link, the ebook is opened on the screen which can also be downloaded:

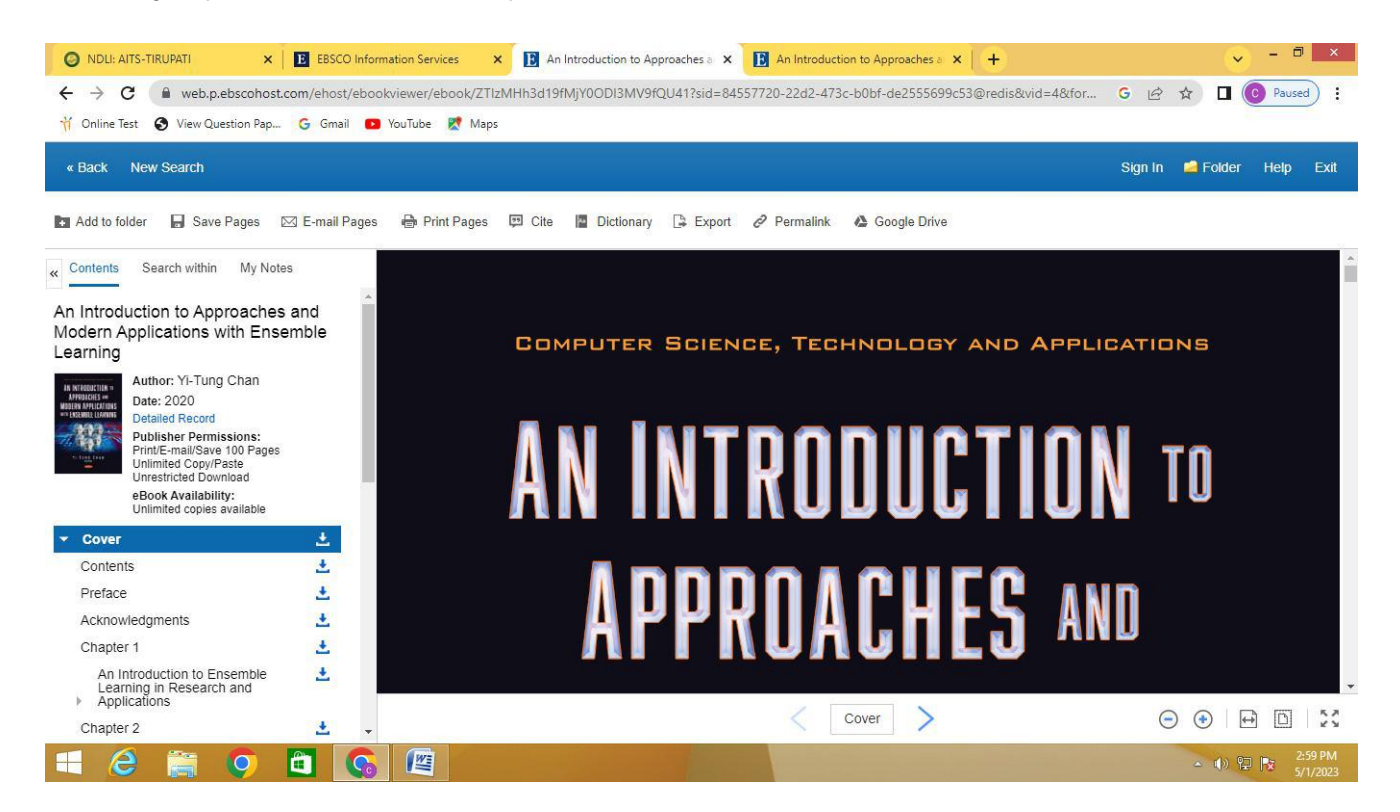

A Sample page of this book is displayed for your reference:

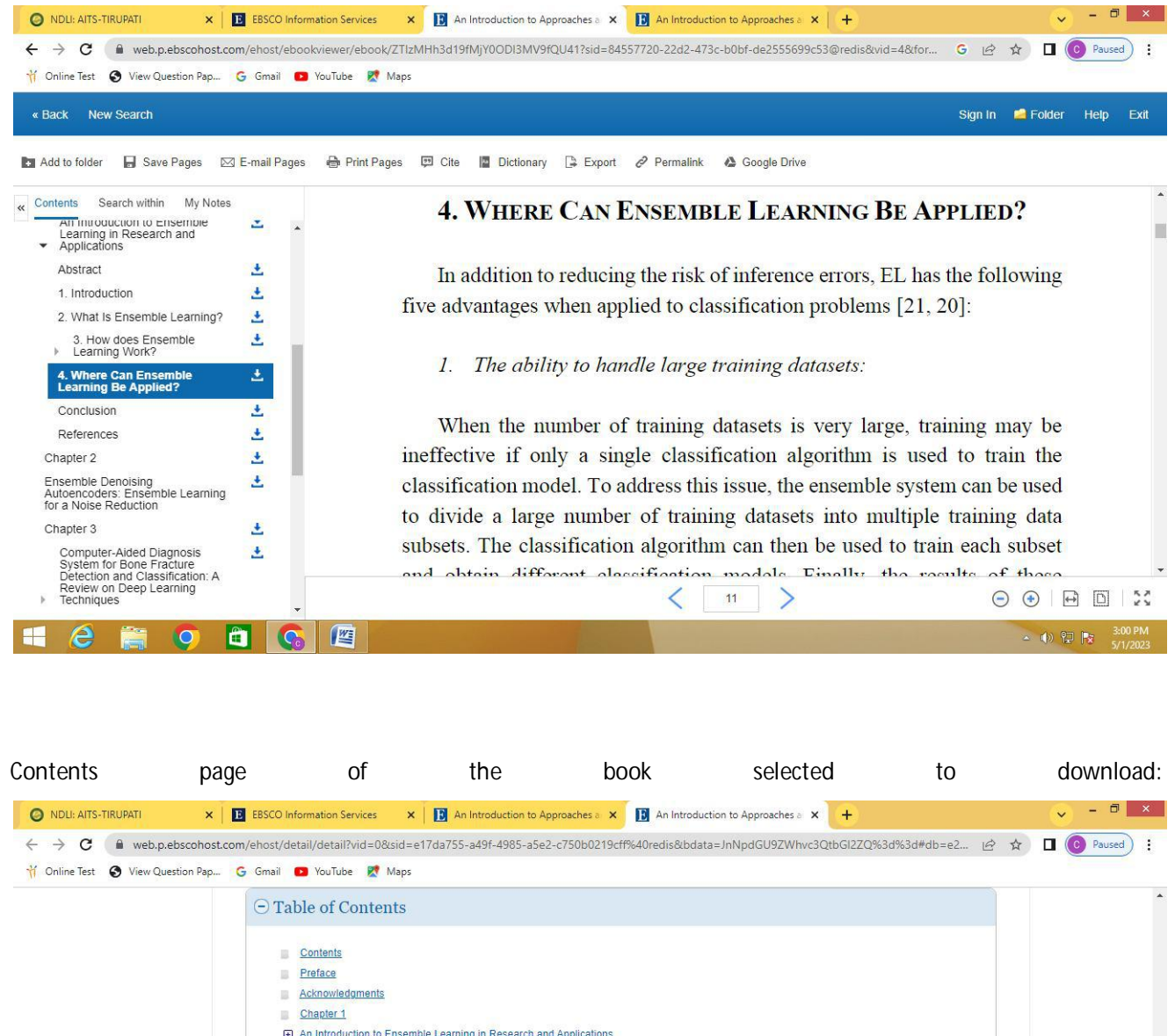

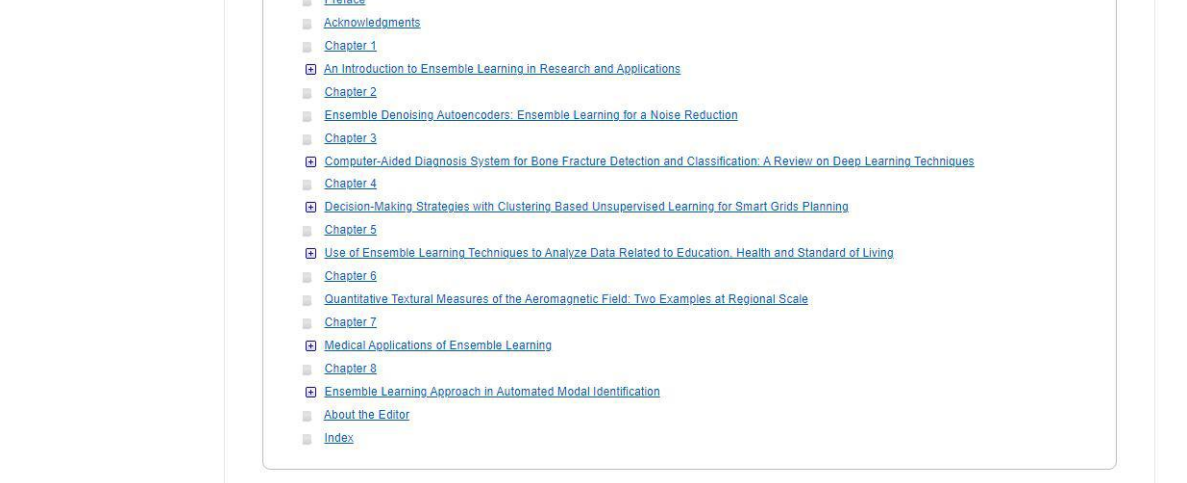

🛋 🥝 🖀 🧿 🚝

A (b) (2) (3:01)
 A (c) (3:01)